# **MONGODB ATLAS: SETTING UP & USING MANAGED MONGODB**

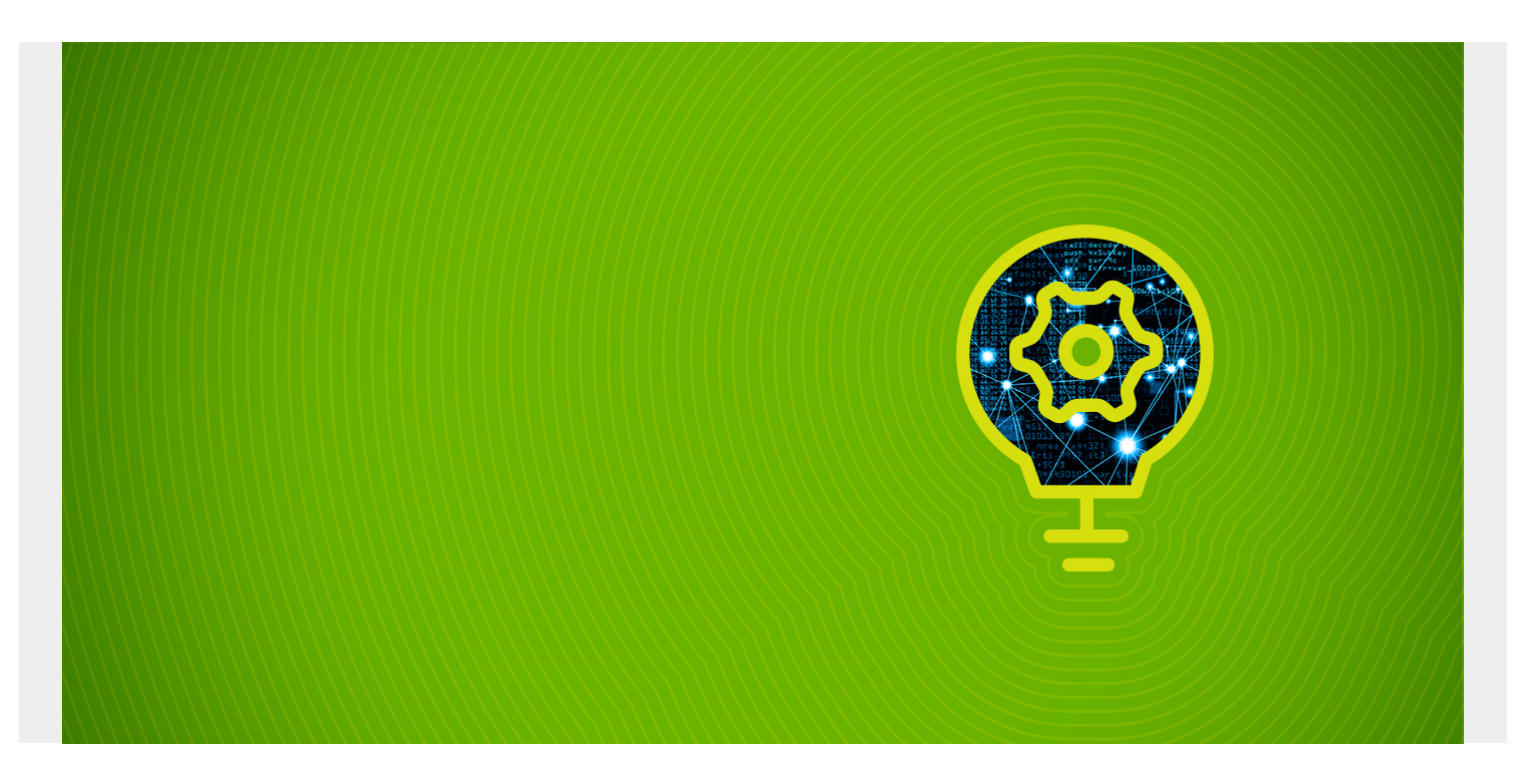

In this article, I'll show you how to set up a NoSQL cloud database using MongoDB Atlas.

The MongoDB Atlas free tiers provide developers a turnkey solution to prototype and test applications using MongoDB as the backend database. <u>Database as a service (DBaaS)</u> aims to eliminate the tedious configuration process of a database while providing a scalable, highly available, and high-performance database.

Let's take a look.

(This article is part of our MongoDB Guide. Use the right-hand menu to navigate.)

### What is MongoDB Atlas?

MongoDB Atlas is a cloud-based <u>NoSQL database service</u> developed by MongoDB Inc. It was developed to offer a flexible, scalable, and on-demand platform to eliminate the need for costly infrastructure, configurations, and maintenance.

MongoDB Atlas provides all the features of MongoDB—without the need to worry about database administration tasks such as:

- Infrastructure provisioning
- Database configurations
- Patches
- Scaling
- Backups

## **Features of MongoDB Atlas**

Key features of Atlas include:

- **Cloud provider agnostic.** MongoDB Atlas is a cloud provider agnostic service that allows users to run the database service on a cloud provider of their choice, including, of course, AWS, Azure, and GCP.
- **Up-to-date features.** MongoDB Atlas provides support to the two latest versions of MongoDB service with automatic patching and one-click upgrades.
- Scalability & high availability. Atlas can scale out and scale up to meet the database's needs effortlessly while having a minimum of three data nodes per replica set deployed across <u>availability zones</u>, providing continuous database functionality.
- **High performance.** The MongoDB WiredTiger storage engine, along with compression and fine-grained concurrency control, gives the required performance for any database need.

Additionally, Atlas provides <u>monitoring and alerts</u>, strong security, workload isolation, and <u>disaster</u> <u>recovery functions</u>.

### **Setting up MongoDB Atlas**

MongoDB Atlas provides a free tier that can be used for learning and prototyping databases. This free tier is called M0 Sandbox, and it is limited to 512MB of storage, shared vCPU, and RAM with 100 maximum connections on a single M0 cluster.

The MongoDB Atlas paid services are billed hourly based on your usage.

This section will guide you step-by-step guide through creating a MongoDB database cluster on Atlas using the free tier account.

#### **Creating a MongoDB Atlas account**

First, we need to create an account in MongoDB Atlas. There are two methods to create an account:

- You can use your pre-existing Google account to log in to the service.
- You can use your email to create a new account by providing an email address, name, password, and company name.

Review and accept the Terms of Service and Privacy Policy before clicking Sign Up. In this tutorial, we will use an email to create a MongoDB Atlas account.

| Mongo                            | B Atlas                                                                                                    |                                                                                                    |                                                          |
|----------------------------------|----------------------------------------------------------------------------------------------------|----------------------------------------------------------------------------------------------------|----------------------------------------------------------|
| Manual databases with a database | an another allocated distributions around an                                                                                                    | Gaudi Provider to Region<br>Transconstantino e de la constantino<br>Reconstantino e de la constantino                                                                                                    | matty in Proper Los and Co. 3                            |
| MongoDB built for a              | gile teams who'd rather spend tir                                                                                                    |                                                                                                    |                                                          |
| building apps than m             | anaging databases.                                                                                                    |                                                                                                    |                                                          |
| Available on AWS, G              | oogle Cloud, and Azure.                                                                                                    | The second state of the second state of the se | <ul> <li>New sectors 1</li> <li>New sectors 1</li> </ul> |
| Start free                       |                                                                                                    |                                                                                                    | -                                                        |
| Aready have an account? Lie      | g = here                                                                                                    |                                                                                                    |                                                          |
|                                  |                                                                                                    |                                                                                                    |                                                          |
|                                  |                                                                                                    |                                                                                                    |                                                          |
| - D                              |                                                                                                    |                                                                                                    |                                                          |
| Picing E                         | Getting started                                                                                                    | e to MongoDB Adas dga Pre                                                                                                    | quently Asked Questio                                    |
|                                  | MongoDB At                                                                                                    | las website                                                                                                    |                                                          |
|                                  |                                                                                                    |                                                                                                    |                                                          |
|                                  | mongo I                                                                                                    | DB. Atlas                                                                                                    |                                                          |
|                                  |                                                                                                    |                                                                                                    |                                                          |
|                                  | Get starb                                                                                                    | ed free                                                                                                    |                                                          |
|                                  | No credit car                                                                                                    | d required                                                                                                    |                                                          |
|                                  | G Sonor                                                                                                    | enth Galogie                                                                                                    |                                                          |
|                                  |                                                                                                    |                                                                                                    |                                                          |
|                                  | Df                                                                                                    |                                                                                                    |                                                          |
|                                  | Vour Company (optional)                                                                                                    |                                                                                                    |                                                          |
|                                  | Vour Company (sptonal)<br>Hew are you using MongeOB                                                                                                    | * ~                                                                                                    |                                                          |
|                                  | Vour Company (optional)<br>How ans you using MongeOB                                                                                                    | ¢ ~                                                                                                    |                                                          |
|                                  | Vour Company (sptional)<br>How ans you using MongeOB<br>Your Work Email                                                                                                    | 0 v                                                                                                    |                                                          |
|                                  | Vour Company (sptional)<br>How are you using MongeOB<br>Your Work Email<br>Pirst Name                                                                                                    | ¢ ~                                                                                                    |                                                          |
|                                  | Vour Company (sptional)<br>How are you using MongeOB<br>Your Work Ernal<br>Pirst Name<br>Last Name                                                                                         | 0 ~                                                                                                    |                                                          |
|                                  | Vour Company (sptional)<br>How are you using MongoOB<br>Your Work Ernal<br>First Name<br>Last Name                                                                                         | ¢ ~                                                                                                    |                                                          |
|                                  | Vour Company (sptional)<br>How are you using MongoOB<br>Your Work Email<br>First Name<br>Last Name<br>Password                                                                             |                                                                                                    |                                                          |
|                                  | Vour Company (sptional) How are you using MongoDB Your Work Email First Name Last Name Resource 0 characters minimum i tagees to the terms of service a                                    | 9                                                                                                    |                                                          |
|                                  | Vour Company (optional) How are you using MongoOB Your Work Email First Name Last Name Cast Name Cast Name Cast Name Cast Name Cast Name Cast Name Cast Name Cast Name Cast Name Cast Name | P v                                                                                                    |                                                          |
|                                  | Vour Company (optional) How are you using MongeOB Your Work Email First Name Last Name Descured Octavation and Oct stande Articlip here an account? <b>Sign in</b>                         | 0                                                                                                    |                                                          |

MongoDB Atlas registration page

### **Configuring your Atlas account**

After creating the account, enter the organization name, project name, and select your preferred language. For this tutorial, we will select <u>Python</u>.

|                          |                      | <u> </u>                  |                     |  |
|--------------------------|----------------------|---------------------------|---------------------|--|
|                          |                      | Φ }                       |                     |  |
|                          |                      |                           |                     |  |
|                          | MONG                 | DDB ATLAS                 |                     |  |
| l et's                   | aet vour             | account s                 | etun                |  |
| Loto                     | goryour              | account o                 | orup                |  |
|                          |                      |                           |                     |  |
|                          |                      |                           |                     |  |
| Name your orgai          | nization and pro     | ject                      |                     |  |
|                          |                      |                           |                     |  |
| Organization             | a a husiness team    | or an individual          |                     |  |
|                          |                      |                           |                     |  |
| MyOrg                    |                      |                           |                     |  |
| Project Name             |                      |                           |                     |  |
| Use projects to isolate  | different environmen | ts (development/testing/p | roduction)          |  |
| myProDev                 |                      |                           |                     |  |
|                          |                      |                           |                     |  |
|                          |                      |                           |                     |  |
|                          |                      |                           |                     |  |
| What is your pre         | ferred language      | ?                         |                     |  |
| We'll use this to custor | nize code samples a  | nd content we share with  | you. You can always |  |
| change this later.       |                      |                           |                     |  |
|                          |                      |                           |                     |  |
| JS JavaScript            | C++                  | C# / .NET                 | ~co Go              |  |
|                          |                      |                           |                     |  |
| 🐇 Java                   | <b>⊜</b> c           | Y Peri                    | 🐵 PHP               |  |
|                          |                      |                           |                     |  |
| Puthon                   | A Duby               | Seele                     | Other               |  |
| - Fyrion                 | Ruby                 | - SCAIA                   | Other               |  |
|                          |                      |                           |                     |  |
|                          |                      |                           |                     |  |

#### Select cluster type

We will select the Shared Clusters option because we are creating a free tier cluster.

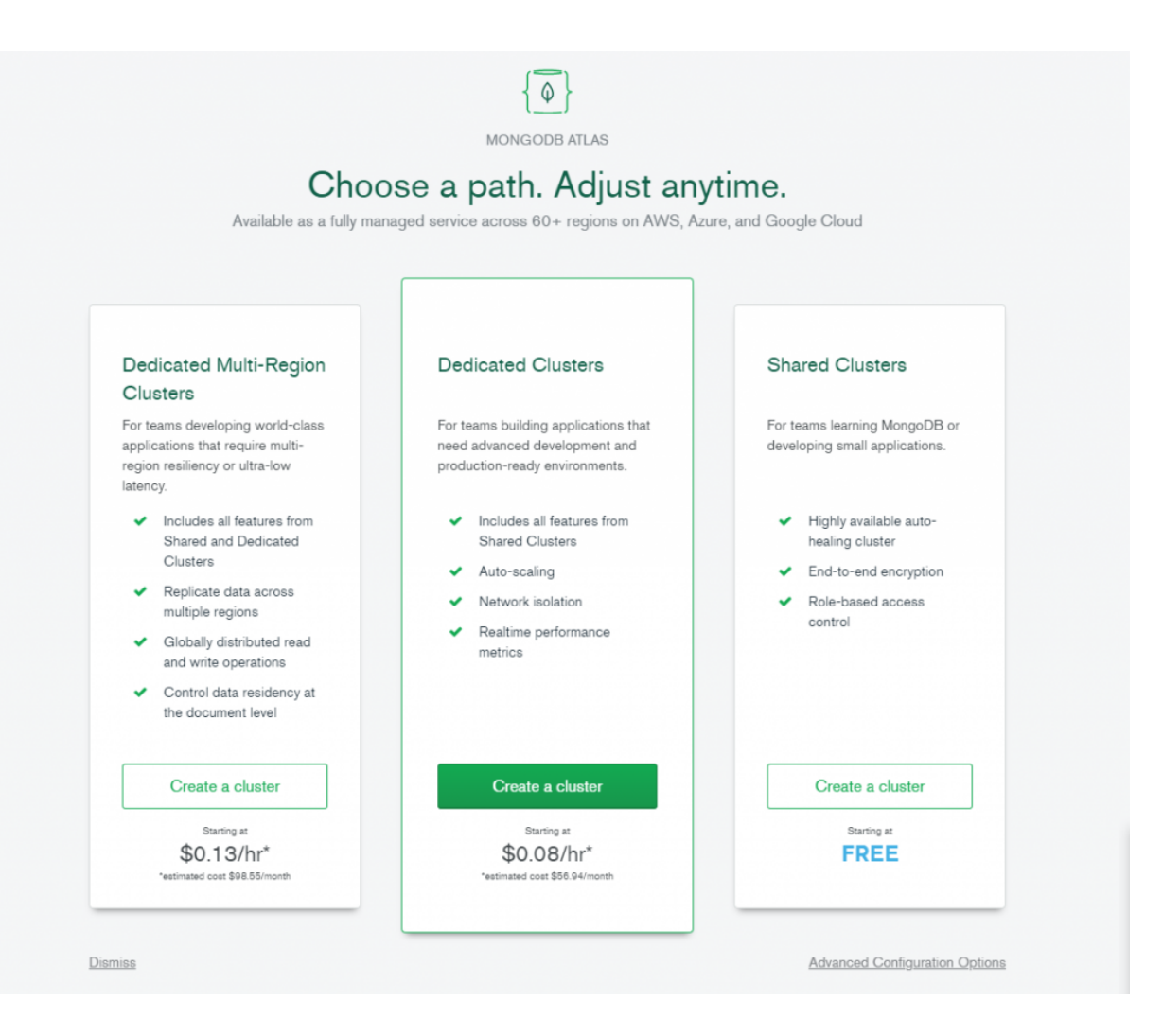

#### Create a starter cluster

After going through the above steps, you'll be presented with the **Create a Starter Cluster** page. Here, you'll select:

- Cloud provider
- Region
- Cluster tier
- MongoDB settings, like version and backup frequency

You can improve the connection latency between the application and the database by selecting a region closest to the location where your application is deployed. We will select AWS as our cloud provider and the N. Virginia (us-east-1) as the location.

Importantly, there is no option to create backups in the free tier. Finally, we name the cluster and click on **Create Cluster** to deploy the cluster.

| Cloud Provider & Region                                                                                                    |                     | AWS, N. Virginia (us-east-1) 🗸                                                                                    |
|----------------------------------------------------------------------------------------------------|---------------------|----------------------------------------------------------------------------------------------------|
| aws of the second second secon | pogle Cloud Azure   |                                                                                                    |
| ★ Recommended region 🕄                                                                                                    |                     |                                                                                                    |
| NORTH AMERICA                                                                                                    | ASIA                | EUROPE                                                                                                    |
| N. Virginia (us-east-1) *                                                                                                    | Mumbai (ap-south-1) | Frankfurt (euscentral, 1) 🛨                                                                                       |
|                                                                                                    |                     |                                                                                                    |
|                                                                                                    |                     | AUSTRALIA Sydney (ap-southeast-2)                                                                                 |
| Cluster Tier                                                                                                    | Mo Sandbox          | AUSTRALIA<br>Sydney (ap-southeast-2) ★<br>(Shared RAM, 512 MB Storage) ><br>Encrypted                             |
| Cluster Tier<br>Additional Settings                                                                                                    | M0 Sandbox          | AUSTRALIA<br>Sydney (ap-southeast-2) ★<br>(Shared RAM, 512 MB Storage)<br>Encrypted ><br>MongoDB 4.2, No Backup > |

#### **Admin interface**

CLUSTERS > CREATE A STARTER CLUSTER

It will take a couple of minutes after clicking on the **Create a Cluster** button to create a MongoDB with all the options specified. Then we will be redirected to the MongoDB Atlas Admin interface. We have named the cluster as MainDBCluster.

| MyOrg 👻 🦚                                                                                                    | Access Manager 💌 Support Billing                                                                                                    |                                               | All Clusters                                                                                                    |
|----------------------------------------------------------------------------------------------------|----------------------------------------------------------------------------------------------------|-----------------------------------------------|----------------------------------------------------------------------------------------------------|
| 🗅 myProDev 👻                                                                                                   | 🛟 Atlas 😪 Realm 🖉 Cha                                                                                                    | arts                                          | A I. O                                                                                                    |
| DATA STORAGE<br>Clusters<br>Triggers<br>Data Lake<br>SECURITY<br>Database Access<br>Network Access<br>Advanced | MYORG > MYPRODEV<br>Clusters<br>Q Find a cluster<br>SANDBOX<br>• MainDBCluster<br>Version 4.2.11<br>CONNECT METRICS COLLECTIONS ····<br>CLUSTER TIER<br>MO Sandhox (General) | Operations R: 0 W: 0<br>0<br>Last 6 Hours     | Create a New Cluster                                                                                                    |
|                                                                                                    | REGION<br>AWS / N. Virginia (us-east-1)<br>TYPE<br>Replica Set - 3 nodes<br>LINKED REALM APP<br>None Linked                                                                  | Connections 0 500<br>max<br>0<br>Last 6 Hours | Enhance Your Experience<br>For dedicated throughput,<br>richer metrics and<br>enterprise security options,<br>upgrade your cluster now!<br>Upgrade |

Admin Interface

### **Configuring your Atlas cluster**

We have now successfully created a MongoDB cluster within MongoDB Atlas. Now, we must configure the access and security to the database before we can use the database. This section will cover the basic configurations of the cluster.

#### Whitelist IP address

The first thing to do is to whitelist the IP address that can be used to access the database. By limiting the database access to specific IP addresses, we can limit the security risk of unwanted connection attempts to the database.

To whitelist an IP address, go to the Network Access section. Then click **Add IP Address** and enter the details. We have the option to add the current IP address and configure an expiry time.

| MyOrg                    |                                                                  |                                                                                                    | ×      | I Clusters |    |   |
|--------------------------|------------------------------------------------------------------|----------------------------------------------------------------------------------------------------|--------|------------|----|---|
| 🗅 myProDev               | Add IP Access List Entry                                         |                                                                                                    |        |            | ۵. | ۵ |
| DATA STORAGE<br>Clusters | Atlas only allows client connect should either be a single IP ad | tions to a cluster from entries in the project's IP Access List. Each entry<br>dress or a CIDR-notated range of addresses. Learn more. |        |            |    |   |
| Inggers                  | ADD CURRENT IP ADDRESS                                           | ALLOW ACCESS FROM ANYWHERE                                                                                                    |        |            |    |   |
| SECURITY                 | Access List Entry:                                               | Enter IP Address or CIDR Notation                                                                                                    |        |            |    |   |
| Database Access          | Comment:                                                         | Optional comment describing this entry                                                                                                 |        |            |    |   |
| Network Access           |                                                                  |                                                                                                    |        |            |    |   |
| Advanced                 | This entry is temporary                                          | and will be deleted in 6 hours T Cancel Confi                                                                                          | m      |            |    |   |
|                          |                                                                  | Add an IP address                                                                                                    |        |            |    |   |
|                          |                                                                  | Configure which IP addresses can access your                                                                                           | cluste | er.        |    |   |
|                          |                                                                  | Add IP Address                                                                                                    |        |            |    |   |
|                          |                                                                  | Learn more                                                                                                    |        |            |    |   |

IP Whitelist page

We have selected a single IP with an expiry of six hours.

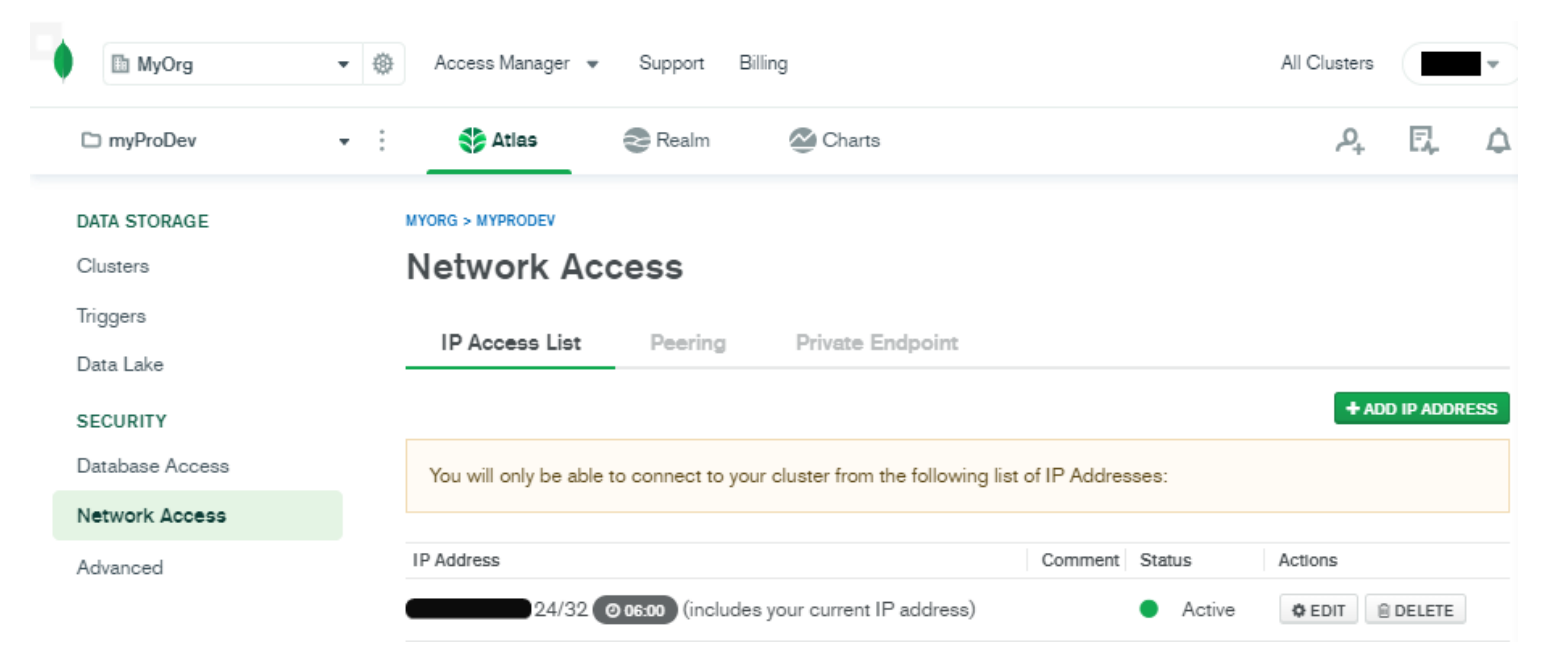

#### **Create users**

We can create users using the Database Access section in the MongoDB Atlas admin interface.

To add a user, click **Add New Database User** in Database Access, and enter the details of the user. Let's create a simple user account with the Password Authentication method and give him Read and Write access to any database within the cluster.

| MyOrg           |                                                                     | All Clusters  | •          |
|-----------------|---------------------------------------------------------------------|---------------|------------|
| 🗅 myProDev      | 🔹 : ě Atlas 📚 Realm 🖉 Charts                                        | P+            | E. 4       |
| DATA STORAGE    | We are deploying your changes (current action: configuring MongoDB) |               |            |
| Triggers        | MYORG > MYPRODEV Database Access                                    |               |            |
| Data Lake       | Database Users Custom Roles                                         |               |            |
| Database Access |                                                                     | + ADD NEW DAT | ABASE USER |
| Network Access  | User Name  Authentication Method  MongoDB Roles Resources           | Actions       |            |
| Advanced        | A SCRAM readWriteAnyDatabase@admin All Resources                    | 🖋 EDIT 🗎      | DELETE     |
|                 | Database access page                                                |               |            |

#### **Connect to the cluster**

Within the Clusters section, click the **Connect** button in the MainDBCluster to connect to the database. MongoDB Atlas provides three methods to connect to the cluster:

- Connect with the Mongo shell
- Connect your application
- Connect using MongoDB Compass

We will select the MongoDB Compass as the connection method as it would provide us a graphical user interface (GUI) to interact with the database. After selecting the MongoDB Compass option, we have the option to either:

- Download the MongoDB Compass client
- Use an existing MongoDB Compass installation

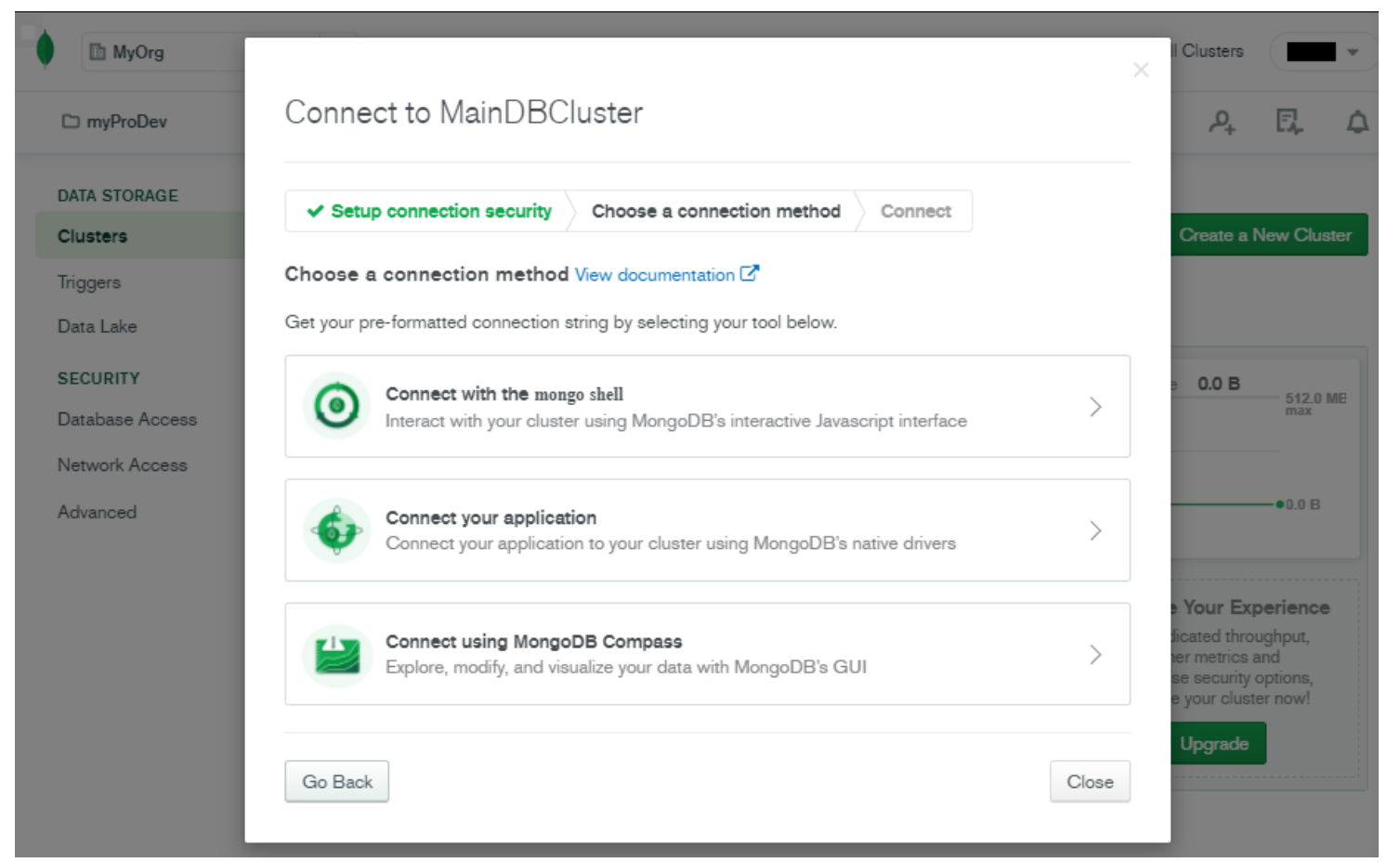

Connection methods

| 🖽 MyOrg       |                                                                                                    | I Clusters                                                                                                    |
|---------------|----------------------------------------------------------------------------------------------------|----------------------------------------------------------------------------------------------------|
| ⊃ myProDev    | Connect to MainDBCluster                                                                                                    | A I. O                                                                                                    |
| ATA STORAGE   | ✓ Setup connection security ✓ Choose a connection method                                                                                                    |                                                                                                    |
| lusters       |                                                                                                    | Create a New Cluster                                                                                                  |
| ggers         | I do not have MongoDB Compass I have MongoDB Compass                                                                                                    |                                                                                                    |
| ata Lake      |                                                                                                    |                                                                                                    |
| CURITY        | Select your operating system and download MongoDB Compass                                                                                                    | 9 0.0 B                                                                                                    |
| tabase Access | I Windows 64-bit (7+)                                                                                                    | max                                                                                                    |
| twork Access  |                                                                                                    |                                                                                                    |
| vanced        | Download Compass (1.24.1) Or Copy download URL                                                                                                    | •0.0 B                                                                                                    |
|               | Copy the connection string, then open MongoDB Compass.          mongodb+srv://       : <password>@maindbcluster.uc6po.mongodb.net/test         You will be prompted for the password for the bisina user's (Database User) username.         When entering your password, make sure that any special characters are URL encoded.</password> | • Your Experience<br>dicated throughput,<br>her metrics and<br>se security options,<br>e your cluster now!<br>Upgrade |
|               |                                                                                                    |                                                                                                    |
|               | Having trouble connecting? View our troubleshooting documentation                                                                                                    |                                                                                                    |
|               | Having trouble connecting? View our troubleshooting documentation                                                                                                    |                                                                                                    |
|               | Having trouble connecting? View our troubleshooting documentation Go Back Close                                                                                                    |                                                                                                    |

MongoDB Compass connection method

#### Access the database

Using MongoDB Compass, we will connect to the MongoDB Atlas cluster to access the database. We will start the MongoDB Compass application and enter the connection string and click on **Connect**.

| MongoDB Compass - Connect |                                                                                                    | - D >                                                                                                    |
|---------------------------|----------------------------------------------------------------------------------------------------|----------------------------------------------------------------------------------------------------|
| Connect View Help         |                                                                                                    |                                                                                                    |
| 9 New Connection          |                                                                                                    |                                                                                                    |
| ★ Favorites               |                                                                                                    |                                                                                                    |
| ී Recents                 | Fill in connection fields individue                                                                     | ally                                                                                                    |
|                           | Paste your connection string (SRV or Standard )<br>mongodb+srv://@@maindbcluster.uc6po.mongodb.net/test | New to Compass and don't have a cluster?<br>If you don't already have a cluster, you can create<br>one for free using <u>MongoDB Atlas</u> .<br>CREATE FREE CLUSTER                                                                                         |
|                           |                                                                                                    | How do I find my connection string in Atlas?<br>If you have an Atlas cluster, go to the Cluster view.<br>Click the 'Connect' button for the cluster to which<br>you wish to connect.<br>See example<br>How do I format my connection string?<br>See example |

#### MongoDB Compass Connection Interface

After a successful connection, you'll be presented with the MongoDB Atlas cluster (MainDBCluster).

| ٠   | MongoDB Compass - maindbcluster.uc6po.mongodb.net:27017     -      X |                       |              |             |         |   |
|-----|----------------------------------------------------------------------|-----------------------|--------------|-------------|---------|---|
| Con | nect View Help                                                       |                       |              |             |         |   |
| Lo  | cal                                                                  | Databases Performance |              |             |         |   |
| ~   | 2 DBS 6 COLLECTIONS C<br>☆ FAVORITE                                  | CREATE DATABASE       |              |             |         |   |
|     | HOSTS                                                                | Database Name *       | Storage Size | Collections | Indexes |   |
|     | maindbcluster-shard-00-0<br>maindbcluster-shard-00-0                 | admin                 | 0.0B         | 0           | 0       | Û |
|     | CLUSTER<br>Replica Set (atlas-4vzfdl-s<br>3 Nodes                    | local                 | 0.0B         | 6           | 0       | 8 |
|     | EDITION<br>MongoDB 4.2.11 Enterprise                                 |                       |              |             |         |   |
| ۹   | Filter your data                                                     |                       |              |             |         |   |
| >   | admin                                                                |                       |              |             |         |   |
| >   | local                                                                |                       |              |             |         |   |

#### Interacting with the database

Let's see how we can interact with the database using the MongoDB Atlas admin interface. MongoDB Atlas provides a sample dataset that can be added to a cluster for testing purposes. To load the sample dataset, select **Load Sample Dataset** in the Clusters section in the admin interface.

| MyOrg                                                | ✓ ④ Access Manager                                                                                          | 9                                          | All Clusters                                                                                                    |
|------------------------------------------------------|----------------------------------------------------------------------------------------------------|--------------------------------------------|----------------------------------------------------------------------------------------------------|
| 🗅 myProDev                                           | 🔹 🔅 Atlas 😔 Realm                                                                                           | 😂 Charts                                   | P. E. A                                                                                                    |
| DATA STORAGE<br>Clusters                             | MYORG > MYPRODEV                                                                                            |                                            | Create a New Cluster                                                                                                    |
| Triggers<br>Data Lake<br>SECURITY<br>Database Access | <ul> <li>Q Find a cluster</li> <li>SANDBOX</li> <li>MainDBCluster</li> <li>Version 4.2.11</li> </ul>        | Operations R: 0 W: 0 100.0/s               | Logical Size 0.0 B 512.0 ME max                                                                                                    |
| Network Access<br>Advanced                           | CONNECT METRICS COLLECTIONS<br>CLUSTER TIER<br>MO Sandbox (General)                                         | Edit Configuration 0<br>Command Line Tools | ●0.0 B<br>Last 6 Hours                                                                                                    |
|                                                      | REGION<br>AWS / N. Virginia (us-east-1)<br>TYPE<br>Replica Set - 3 nodes<br>LINKED REALM APP<br>None Linked | Load Sample Dataset<br>Terminate           | Enhance Your Experience<br>For dedicated throughput,<br>richer metrics and<br>enterprise security options,<br>upgrade your cluster now! |

#### MongoDB Atlas admin interface

| MyOrg                                | <b>▼</b> €                                                                                                  |                                                                                                    | All Clusters                                                                                                    |  |  |
|--------------------------------------|----------------------------------------------------------------------------------------------------|----------------------------------------------------------------------------------------------------|----------------------------------------------------------------------------------------------------|--|--|
| 🗅 myProDev                           | Load Sample Dataset                                                                                         |                                                                                                    | A E A                                                                                                    |  |  |
| DATA STORAGE<br>Clusters<br>Triggers | We've created a sample dataset to help y<br>Sample Dataset<br>Size: ~350 MB                                 | We've created a sample dataset to help you test features on MainDBCluster.<br>Sample Dataset<br>Size: ~350 MB |                                                                                                    |  |  |
| Data Lake                            | Please confirm that you want to load this                                                                   | sample dataset.                                                                                               |                                                                                                    |  |  |
| SECURITY                             |                                                                                                    |                                                                                                    | Logical Size 0.0 B                                                                                                    |  |  |
| atabase Access                       |                                                                                                    | Cancel Load Sample Dataset                                                                                    | o 12.0 ME<br>max                                                                                                    |  |  |
| etwork Access                        |                                                                                                    |                                                                                                    |                                                                                                    |  |  |
| Advanced                             | CLUSTER TIER<br>MO Sandbox (General)                                                                        | Last 6 Hours                                                                                                  | ●0.0 B<br>Last 6 Hours                                                                                                    |  |  |
|                                      | REGION<br>AWS / N. Virginia (us-east-1)<br>TYPE<br>Replica Set - 3 nodes<br>LINKED REALM APP<br>None Linked | Connections 7<br>500<br>max<br>•0<br>Last 6 Hours                                                             | Enhance Your Experience<br>For dedicated throughput,<br>richer metrics and<br>enterprise security options,<br>upgrade your cluster now!<br>Upgrade |  |  |

Load sample dataset

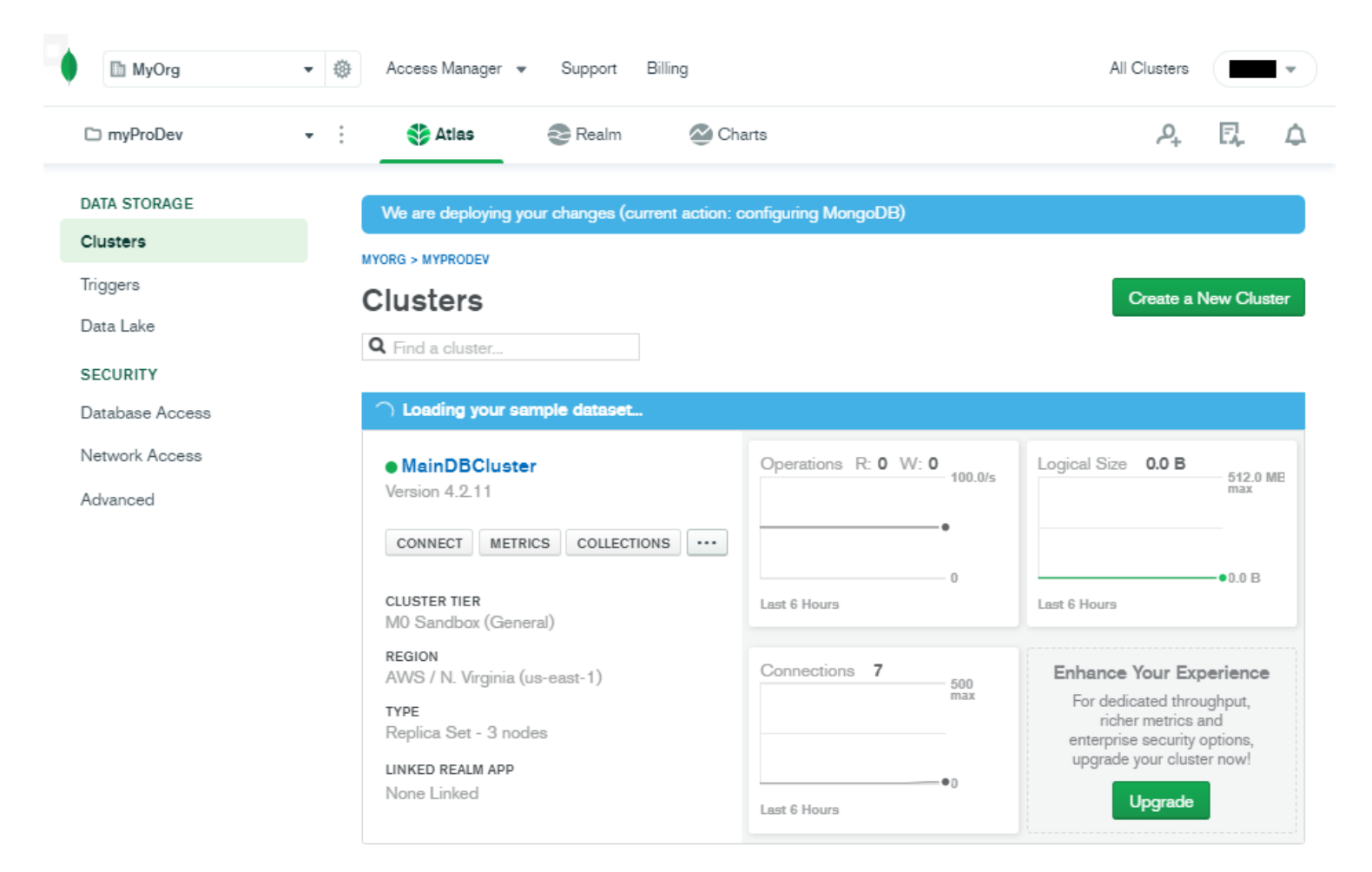

After successfully loading the sample dataset, we can interact with the data using either:

- The MongoDB Atlas admin interface
- MongoDB Compass

#### **Using admin interface**

Within the admin interface, we can click the **Collections** button in the MainDBCluster. Then you'll be redirected to the Collections section.

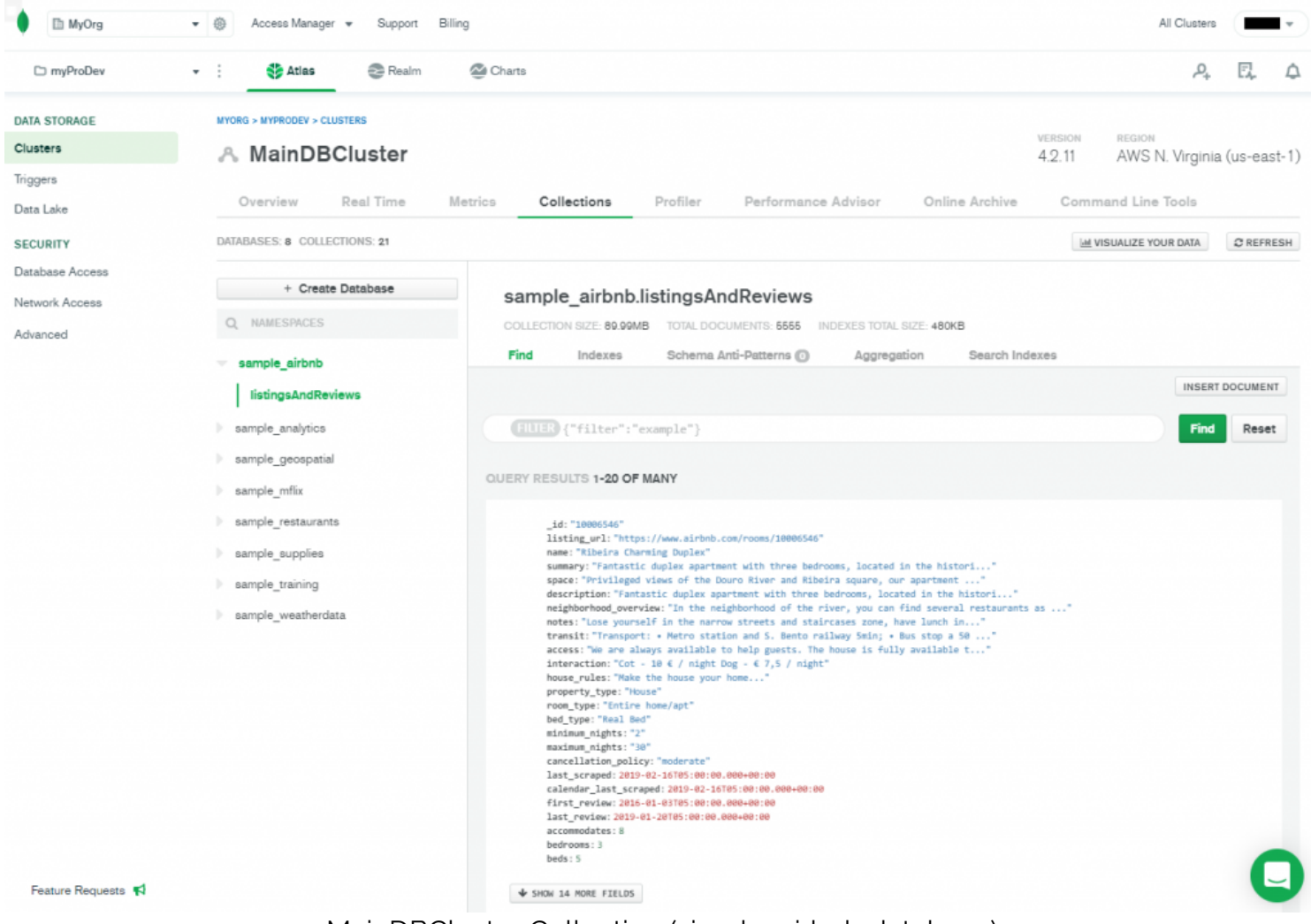

MainDBCluster Collection (simple\_airbnb database)

#### **Using MongoDB Compass**

From the MongoDB Compass interface, we can simply select the necessary databases and collections and interact with documents as needed.

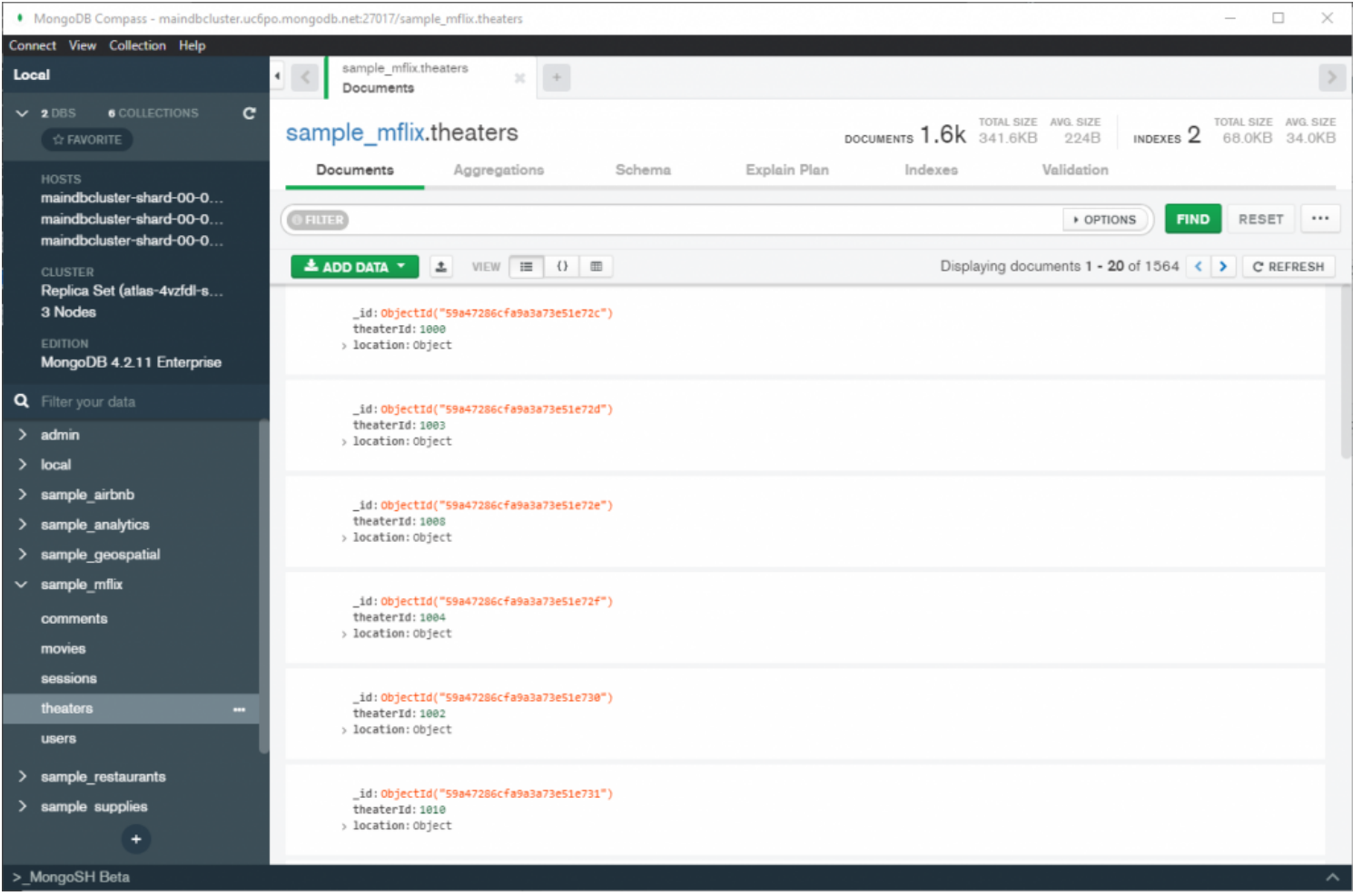

Collection view (simple\_mflix database)

Both methods allow you to carry out all the necessary database functions without a command-line interface.

### Monitoring the cluster

MongoDB Atlas provides metrics to monitor the cluster performance from the admin interface. Simply click on the **Metrics** button in the MainDBCluster, and you'll be redirected to the metrics page:

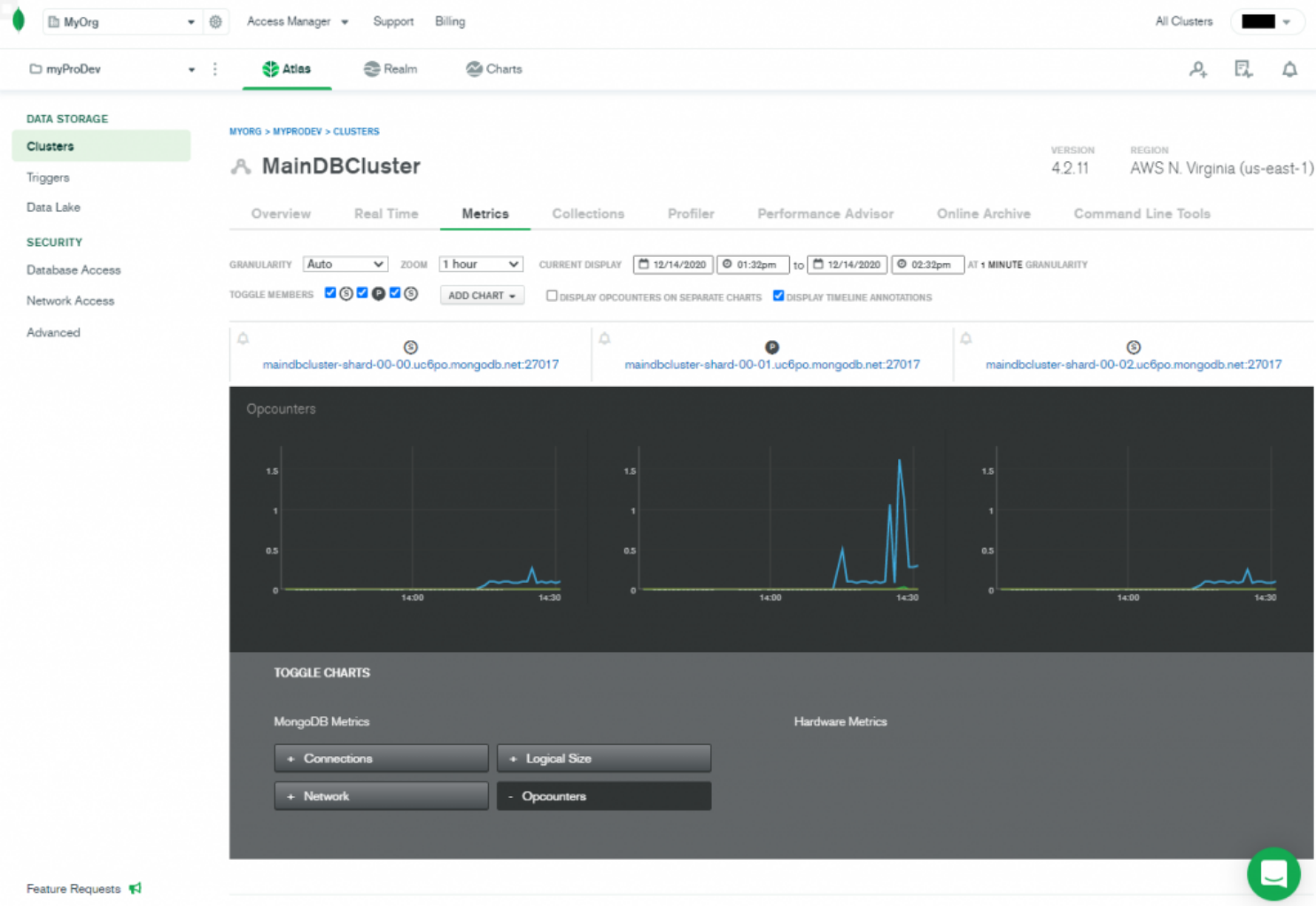

Atlas cluster metrics

That concludes this tutorial on MongoDB Atlas.

### **Related reading**

- BMC Machine Learning & Big Data Blog
- MongoDB Guide, a series of tutorials
- Snowflake Guide
- MongoDB vs Cassandra: NoSQL Databases Compared
- <u>CAP Theorem for Databases: Consistency, Availability & Partition Tolerance</u>